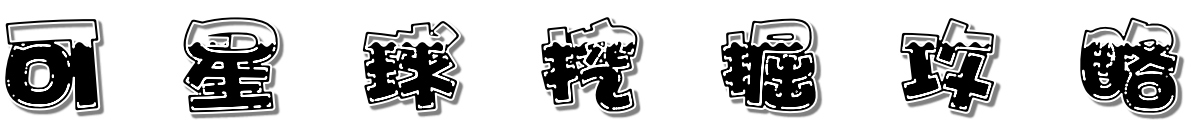

班級:

AX.

Open ID 帳號:

@tn.edu.tw

Open ID 密碼:

請注意英文字母大小寫

- 登入步驟:
- 1. 進入布可星球網站後,點選右上角粉紅色的 Open ID 認 證系統

姓名:

2. 輸入 Open ID 帳號密碼後即可登入

座號 :

## ● 搜尋布可:

- 1. 點選「布可能量」中的「布可列表」
- 2. 右方有「搜尋布可」·輸入想尋找的書名,記得按下開始 搜尋,即可出現搜尋結果。
- 3.圖書館將「布可星球」的書籍專區陳列供閱讀及借閱,也 可多多利用市立圖書館的藏書或線上電子書資源。

## ● 開始挖掘:

- 1. 找到書籍後,點選書本圖片,進入到布可介紹的頁面
- 2.點選藍色的「開始挖掘」便可開始回答問題,累積能量個 數!

## ● 規則說明:

- 1. 挖掘成功條件: 10 個任務中完成 8 個任務
- 2. 開始挖掘後不可以取消或放棄
- 3.挖掘結束後,可以立即知道挖掘的結果
- 4. 若挖掘失敗,最短時間需再等 24 小時(一天)後才能再次 挖掘
- 5. 布可能量開放挖掘時間: 早上 6 點~ 晚上 10 點

其他時間不開放挖掘,不會有挖掘紀錄也無法獲得能量 6.請同學們早睡早起並好好愛護自己的靈魂之窗--眼睛。

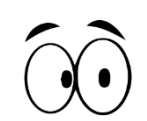